## [학위수여예정증명서 신청 매뉴얼]

## 1. 학위수여 예정증명서 메뉴

### ① <u>www.cb.or.kr</u> 학점은행제 홈페이지에 접속 후 로그인

② 왼쪽 『신청하세요』 배너 클릭 후, [학위수여 예정증명서 신청] 클릭

|                                               |                                              |                         | HOME MY                                              | PAGE LOG OUT SITE MAP                     | ENGLISH D D 🕀                            |
|-----------------------------------------------|----------------------------------------------|-------------------------|------------------------------------------------------|-------------------------------------------|------------------------------------------|
| 화점은행 학원은행목는 문항 도감이 있니다.                       | 제도 소개                                        | 표준교육과정                  | 교육기관 정보                                              | 학습도움방                                     | 알림방                                      |
| 알려드려요<br>학점운행제에 대한 안내사항을 확인하세요.               | 학점은행 공지사항<br>항상 세로운 소식으로 알려<br>드리겠습니다.       |                         | WELCOME! 홍결동님                                        | : 안녕하세요. 🛛 星                              | 마이페이지                                    |
| 신청하세요<br>각종 산청을 온라인으로 쉽고<br>빠르게 알 수 있습니다.     | 온라인 증명서<br>학위수여 예정<br>중명서 원본 대               | 방급<br>응명서신청<br>전조 ()    | 교육비 납입증명서 발급<br>(연말정산 관련)<br>학위증 우편신청<br>학위신청 및 신청취소 | 문교육<br>발급<br>오라인<br>학정인:<br>학정인:          | 훈련 학점인정서<br>학습자등록 및<br>정 등 각종 신청<br>청 확인 |
| 문의하세요<br>학점은행제에 대해 궁금한 점을 📀<br>문의해주세요.        | 자주하는 질문                                      | (FAQ)                   | 온라인 상담                                               | 전공별                                       | 학습설계 로드맵                                 |
| 제도를 소개합니다<br>학점인정에서 학위수여까지<br>학점은행제에서 알려드립니다. | <b>1. 학습자등록절차</b><br>학습자등록 산정기간 및 구비서류<br>안내 | 2. 학정인정<br>학점인정신청<br>안내 | 절차<br>기간 및 구비서류                                      | <b>3. 학위수여</b><br>교육부장관 및 대학의 정이<br>학위 안내 | 에 의한 <b>소프</b>                           |

## ③ 신청내역/주의사항(※ 주의사항을 숙지하시기 바랍니다.)

| 학위수여예정증명                      | 신청내역/주의사항                                                                                                    |
|-------------------------------|----------------------------------------------------------------------------------------------------|
| DEGREE PRESENT SCHEDULE PROVE | · · · · · · · · · · · · · · · · · · ·                                                                                                    |
| • 신청내역/주의사항                   |                                                                                                    |
|                               | C 주의사항                                                                                                    |
|                               | 학위수여예정증명 시스템을 이용해 주셔서 길사합니다.<br>이용하시기 전에 아래의 주의사항을 숙지해 주시기 바랍니다.                                                                                                    |
|                               | [1] 학점인정 등에 관한 운영규정 제18조 6방 및 제33조 4방에 따라 학습자등록이 완료되지 않은 학습자 및 학사학위과정 100학점, 전문<br>학사학위과정 40분점 이상 학점인정을 받지 못한 학습자의 경우 학위수여예정증명서를 발급 받으실 수 없습니다.                                                                                  |
|                               | [2] 학위수여예정증명서는 민원사무처리규정 및 학점은행제 증명서 발급기준에 따라 신청/구비서류 충족 후 10일 이내 발급 가능합니다.                                                                                                    |
|                               | [3] 해당학기 학위수여요건이 충족되어 학위수여 심사신청 후 학위수여예정증명서를 발급받으려면 반드시 학위신청을 해야 증명서 발급<br>및 학위수여가 가능합니다. 만약 학위수여를 형명하지 않는 경우, 학위신청 취소기간(전기:1215-약년1,15, 후기:6,15~7,15)에 반드시<br>본인이 직접 [학함은행제 홈페이지(www.cb.or.kr) → 학위신청] 매뉴에서 학위신청사항을 취소하시기 바랍니다. |
|                               | * 학위신칭이라 함은 교육부 장관 명의로 수여되는 학위에 대한 신청을 대학의 정애 의한 학위신청은 별도의 기간이 있으므로 해당<br>대학 또는 교육기관해 문의하여 신청 요망 대학의 장 학위 신청을 하지 않을 경우 교육부 장관 명의의 학위가 수여되오니 주의요<br>명                                                                             |
|                               | [4] 학위수며예정증명서를 발급받고 난 후, 전공변경을 통하며 학적시행이 변경된 경우, 기발급사항은 모두 무고 처리됩니다.<br>변경 후 전공으로 학위수여예정증명서를 발급받고자 한다면 처음부터 다시 신청결처를 통해 진행하셔야 합니다.                                                                                               |
|                               | [5] 취득/수강증인 학중에 대한 정보를 정확히 입력해 주십시오.<br>학습자가 기재한 내용이 시설과 다르거나 오 입력될 경우, 학위수여요건 결과가 다르게 나올 수 있으니 학습자에게 불리한 상황이<br>발생하지 않도록 현재 취득한 학중 및 수강증인 학중에 대해 정확히 입력해 주시기 바랍니다.                                                              |
|                               | ☀ 오 기째, 오 입력 동으로 발생되는 모든 문제는 헉습자에게 책임이 있습니다.                                                                                                    |
|                               | 161 학점인정이 되지 않은 취득학점 및 수강증인 학점에 대한 증발서류(자격증(자격취득확인서, 독학면제과정이수확인서, 성적증명서,<br>수강화인서)는 반드시 스캔문서로 시스템에 업로드하시기 바랍니다. 증발서류가 업로드 되지 않으면 증명서 신청이 되지 않습니다.<br>※ 증비서로 깨송 학정일, '자급한정' 등 유명하제 경쟁 학전이호 (다양파 시간제 이스(자지))                       |
|                               | <ul> <li>※ 본 결과는 한편의 방험인경 기준 및 학습자가 직접 선택/입력한 학생은 도명로 발려한 드리는 것이므로 추후 학점인정 신청 시<br/>결과가 달라질 수 있습니다. 따라서 되도록 빠른 시기에 학점인정신경을 완료하시기 바랍니다.</li> </ul>                                                                                |

④ 신청내역/주의사항 페이지 하단의 전공명을 클릭하여 다음페이지로 진행

학위수여예정증명서 요청 목록

\* 전공명을 클릭하면 다음 페이지로 넘어갑니다. 진행 현황 신청결과

| 학위 | 전공        | 입력학점 | 진행 현황 | 신청결과 |
|----|-----------|------|-------|------|
| 학사 | 정보통신공학 전공 | 49   |       |      |

전공명을 클릭하면 다음페이지로 넘어갑니다.

## ⑤ 현재까지 인정받은 학점을 확인한 후, "다음"을 클릭

| 학점 취득원        | 전공필수 | 전공선택 | 교양 | 일반선택 | 계   |
|---------------|------|------|----|------|-----|
| 평가인정된 학습과목    | 0    | 0    | 9  | 36   | 45  |
| 자격증           | 0    | 0    | 0  | 0    | 0   |
| 독학사 서험합격      | 0    | 0    | 20 | 0    | 20  |
| 독학사 시험면제      | 0    | O    | 0  | 25   | 25  |
| 학점인정대상학교 학습과목 | 0    | 0    | 24 | 5    | 29  |
| 시간제 등록        | 0    | 0    | 6  | 9    | 15  |
| 중요무형문화재       | 0    | 0    | 0  | 190  | 190 |
| 총계            | 0    | 0    | 59 | 265  | 32  |

#### 🛛 주의 사항

[1] 학점인정 신청을 하지 않았거나, 학점인정 처리중인 경우에는 현재 학점인정 내역이 보이지 않습니다.

학점인정 신청절차는 [학점은행제 홈페이지(www.cb.or.kr) → 학점은행제 안내 → 학점인정절차]를 참고해 주시기 바랍니다. [2] 학점인정처리종인 학점, 즉 신청은 하였으나 학점인정내역에 보이지 않는 학점은 확인할 수 없으므로 입력 시에 해당 학점도 입 력하여야 합니다.

| 다음 |  |
|----|--|
|    |  |

## 2. 예정 증명서 발급 요건에 추가할 학점원

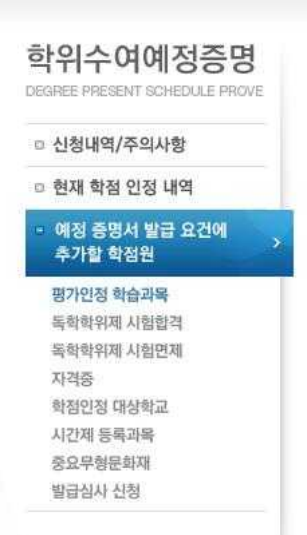

## ① 평가인정 학습과목

### 1) 인정받은 평가인정학습과목 중 예정증명서에 포함시킬 학점을 선택

#### 💿 학점 인정된 평가인정학습과목

학점인정 신청하여 학점 인정된 내역입니다.

|    | 학습과목명     | 학점 | 출석  | 성적 | 종료년윌일                   | 교육훈련기관                   |
|----|-----------|----|-----|----|-------------------------|--------------------------|
|    | 범죄학개론     | 3  | 91  | 79 | 2012-03-05 ~ 2012-06-17 | 호서대학교부설평생교육원             |
|    | 호신술       | 3  | 100 | 72 | 2007-09-03 ~ 2007-12-23 | 호서대학교부설평생교육원             |
| 6  | 보육학개론     | 3  | 81  | 73 | 2012-03-05 ~ 2012-06-24 | 호서대학교부설평생교육원             |
|    | 아동수·과학지도  | 3  | 87  | 81 | 2013-03-16 ~ 2013-06-22 | 가천대학교부설평생교육원(글로<br>벌캠퍼스) |
|    | 배구 (      | 3  | 100 | 95 | 2011-08-29 ~ 2011-12-18 | 호서대학교부설평생교육원             |
|    | 기독교교육개론   | 3  | 98  | 65 | 2012-03-05 ~ 2012-06-17 | 호서대학교부설평생교육원             |
|    | 보육시설운영과관리 | 3  | 87  | 84 | 2013-09-02 ~ 2013-12-15 | 가천대학교부설평생교육원(글로<br>벌캠퍼스) |
|    | 사회복지행정론   | 3  | 100 | 79 | 2012-09-03 ~ 2012-12-23 | 호서대학교부설평생교육원             |
|    | 태권도       | 3  | 100 | 75 | 2007-09-03 ~ 2007-12-23 | 호서대학교부설평생교육원             |
|    | 관광일본어 ।   | 3  | 88  | 70 | 2007-03-05 ~ 2007-06-24 | 호서대학교부설평생교육원             |
| 10 | 범죄학       | 3  | 95  | 88 | 2007-03-05 ~ 2007-06-24 | 호서대학교부설평생교육원             |
|    | 관광법규      | 3  | 94  | 70 | 2007-09-03 ~ 2007-12-23 | 호서대학교부설평생교육원             |
|    | 보육실습      | 3  | 92  | 94 | 2013-09-07 ~ 2013-12-14 | 인천대학교부설평생교육원             |
|    | 컴퓨터그래픽    | 3  | 100 | 62 | 2012-09-03 ~ 2012-12-23 | 호서대학교부설평생교육원             |
|    | 놀이지도      | 3  | 95  | 67 | 2011-02-28 ~ 2011-06-19 | 호서대학교부설평생교육원             |
| 소계 |           | 45 |     |    |                         |                          |

## 2) 아직 신청하지 않은 미인정 신청과목 중 예정증명서에 포함할 과목을 선택

### 아직 신청하지 않은 평가인정학습과목

| Ē           | 학습과목명    | 학점 | 출석  | 성적 | 종료년월일                   | 교육훈련거관         |
|-------------|----------|----|-----|----|-------------------------|----------------|
| 1771        | 가족복지론    | 3  | 100 | 62 | 2012-09-03 ~ 2012-12-23 | 호서대학교부설평생교육원   |
| 1           | 교육심리학    | 3  | 100 | 60 | 2013-01-29 ~ 2013-05-13 | 한국사이버평생교육원     |
| 1           | 배드민턴     | 3  | 85  | 65 | 2007-09-03 ~ 2007-12-23 | 호서대학교부설평생교육원   |
|             | 사회복지개론   | 3  | 100 | 64 | 2010-08-30 ~ 2010-12-19 | 호서대학교부설평생교육원   |
| [77]        | 사회체육개론   | 3  | 100 | 95 | 2008-03-03 ~ 2008-06-22 | 호서대학교부설평생교육원   |
| <b></b> [1] | 상담심리학    | 3  | 100 | 68 | 2012-09-03 ~ 2012-12-16 | 호서대학교부설평생교육원   |
| 5           | 스포츠마사지   | 3  | 100 | 95 | 2012-03-05 ~ 2012-06-24 | 호서대학교부설평생교육원   |
|             | 스포츠사회학   | 3  | 90  | 95 | 2008-03-03 ~ 2008-06-22 | 호서대학교부설평생교육원   |
| 1771        | 스포츠심리학   | 3  | 100 | 80 | 2010-08-30 ~ 2010-12-19 | 호서대학교부설평생교육원   |
|             | 스포츠영양학   | 3  | 100 | 89 | 2011-02-28 ~ 2011-06-19 | 호서대학교부설평생교육원   |
| 5           | 스포츠의학    | 3  | 81  | 70 | 2011-08-29 ~ 2011-12-18 | 호서대학교부설평생교육원   |
|             | 심리학개론    | 3  | 100 | 73 | 2012-09-03 ~ 2012-12-16 | 호서대학교부설평생교육원   |
| 1771        | 아동문학     | 3  | 100 | 80 | 2007-09-03 ~ 2007-12-23 | 호서대학교부설평생교육원   |
|             | 영어       | 3  | 100 | 65 | 2010-08-30 ~ 2010-12-19 | 호서대학교부설평생교육원   |
| 5           | 운동역학     | 3  | 86  | 72 | 2008-03-03 ~ 2008-06-22 | 호서대학교부설평생교육원   |
|             | 통신망구성실습1 | 3  | 100 | 96 | 2000-09-01 ~ 2001-02-23 | 대한상공회의소충북인력개발원 |

## 3) 현재 수강중인 학습과목 중 포함시킬 과목을 선택한 뒤, 예정증명서심사요건에 포 함을 클릭

|     | 학습과목명                     | 학점                                 | 종료년월일                               | 교육훈련기관                               |
|-----|---------------------------|------------------------------------|-------------------------------------|--------------------------------------|
|     |                           | 데이터가 없                             | 습니다                                 | v                                    |
| 소계  |                           | 0                                  |                                     |                                      |
|     |                           |                                    |                                     |                                      |
| × 9 | 의 과목 중 상담을 신청하고자 히<br>[예정 | 가는 과목을 <b>선택한 후</b><br>증명서 심사요건에 포 | 후 [예정 증명서 심사요건에<br>함] 버튼을 클릭하지 않으면, | 포함] 버튼을 누르시기 바랍니<br>입력한 정보는 저장되지 않습니 |

## ② 독학학위제 시험합격

1) 학점 인정된 독학학위제 시험합격과목 중 예정증명서에 포함할 과목을 선택

2) 아직 신청하지 않은 독학학위제 시험합격 과목 중 포함할 과목을 선택

### 3) 예정증명서심사요건에 포함을 클릭

#### 한학점 인정된 독학학위제 시험합격 과목 하거이저 시처하며 하거 이거되 내여인니다

| 173      | 학습과목명 | 학점 | 성적 | 합격일자       |
|----------|-------|----|----|------------|
|          | 사회학개론 | 4  | 80 | 2014-01-01 |
|          | 국민윤리  | 4  | 67 | 2014-01-01 |
| m        | 국사    | 4  | 65 | 2015-01-01 |
| <u> </u> | 국어    | 4  | 65 | 2014-01-01 |
| 소계       |       | 16 |    |            |

#### 아직 신청하지 않은 독학학위제 시험합격 과목

독학학위제 시험에 응시하여 합격하였으나, 아직 학점인정 신청하지 않은 시험합격 과목입니다.

|              | 학습과목명 | 학점     | 성적 | 합격일자 |
|--------------|-------|--------|----|------|
| 1            | 데이터   | 가 없습니다 |    |      |
| <u>لار ک</u> |       | 0      |    |      |

※ 위의 과목 중 상담을 신청하고자 하는 과목을 **선택한 후 [예정 증명서 심사요건에 포함]** 버튼을 누르시기 바랍니다. [예정 증명서 심사요건에 포함] 버튼을 클릭하지 않으면, 입력한 정보는 저장되지 않습니다.

## ③ 독학학위제 시험면제 교육과정

## 1) 학점 인정된 과목 중 예정증명서에 포함시킬 과목을 선택 후, 예정증명서심사요건

에 포함을 클릭

#### 😢 학점 인정된 독학학위제 시험면제 과목

학점인정 신청하여 학점 인정된 내역입니다.

|      | 학습과목명  | 학점 | 이수년월일                   | 교육기관명     |
|------|--------|----|-------------------------|-----------|
|      | 회계원리   | 5  | 2013-09-01 ~ 2013-12-31 | 덕성여대평생교육원 |
|      | 마케팅원론  | 5  | 2013-09-01 ~ 2013-12-31 | 덕성여대평생교육원 |
| (FT) | 재무회계   | 5  | 2014-07-01 ~ 2014-08-31 | 덕성여대평생교육원 |
|      | 노사관계론  | 5  | 2014-07-01 ~ 2014-08-31 | 덕성여대평생교육원 |
|      | 원가관리회계 | 5  | 2013-09-01 ~ 2013-12-31 | 덕성여대평생교육원 |
| 소계   |        | 25 |                         |           |

※ 위의 과목 중 상담을 신청하고자 하는 과목을 **선택한 후 [예정 증명서 심사요건에 포함]** 버튼을 누르시기 바랍니다. [예정 증명서 심사요건에 포함] 버튼을 클릭하지 않으면, <u>입력한 정보는 저장되지 않습니다.</u>

예정증명서심사요건에 포함

예정증영서심사요건에 포함

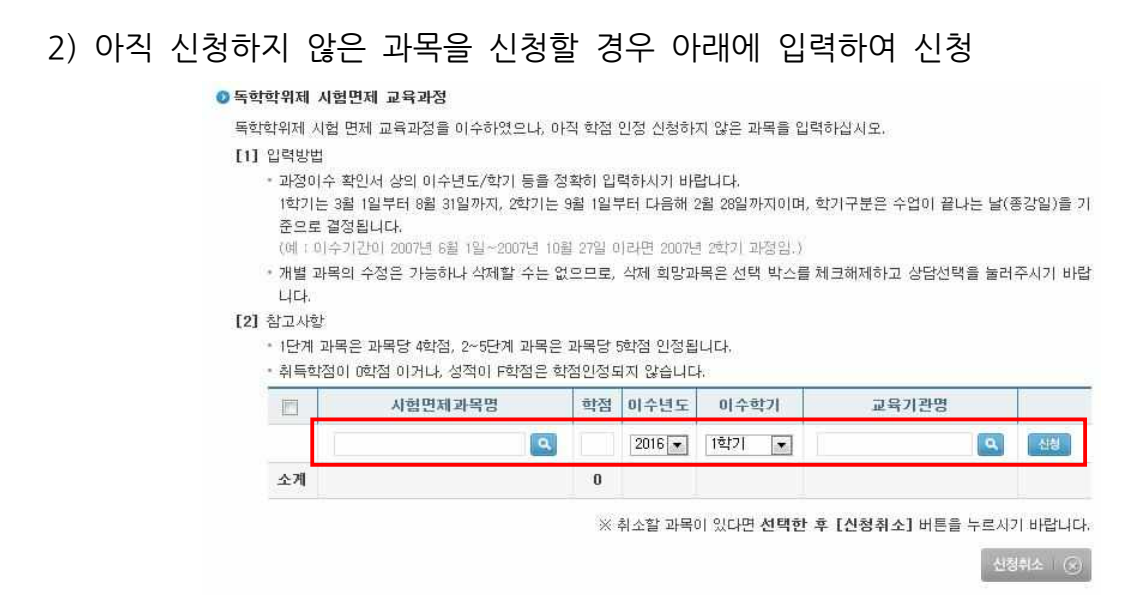

가. 시험면제과목명 아래의 파란 돋보기 아이콘을 클릭 후, 과목을 검색하여 입력 (과목명, 단계, 학습구분을 확인)

과목검색

| 과목명     | 마케팅원  | 로 갑색  |        |
|---------|-------|-------|--------|
| 과목명을 선택 | 백하세요. |       |        |
| 독학사 전공  | 단계    | 학습과목명 | 학습구분선택 |
| 경영학     | 2     | 마케팅원론 | [심의]   |
| 경영학     | 2     | 마케팅원론 | [심의]   |
| 경영학     | 4     | 마케팅원론 | [심의]   |
| 경영학     | 4     | 마케팅원론 | [심의]   |

나. 학점, 이수년도, 이수학기 입력

다. 교육기관명 검색하여 입력 후 신청버튼 클릭

## ④ 자격증 신청

1) 이미 학점 인정된 자격증 중 예정증명서에 포함할 자격증을 선택 후 페이지 하단 의 예정증명서에 포함하기를 클릭

| E | 자격증명      | 취득일        | 자격번호 | 학점 | 학습구분 | 발급기관          |
|---|-----------|------------|------|----|------|---------------|
|   | 네트워크관리사2급 | 2011-10-18 |      | 14 | 전공필수 | (사)한국정보통신자격협회 |
|   | 정보처리산업기사  | 2012-06-01 |      | 16 | 전공필수 | 한국산업인력공단      |

## 2) 인정되지 않은 자격증은 다음과 같이 신청

가. 그림과 같이 파란색 아이콘 클릭

|    | 자격증명 |   | 취득일 | 자격번호 | 학점 | 학습구분 | 발급기관 |
|----|------|---|-----|------|----|------|------|
| E  |      | ٩ |     |      |    |      |      |
| E  |      | Ø |     |      |    |      |      |
|    |      | Q |     |      |    |      |      |
| 소계 |      |   |     |      |    |      |      |

나. 자격증명 및 취득일 입력하여 검색 후 자격증명을 클릭

### 자격증 검색

| 자격증명                                                                                                    | 워드프로세서                             |         |                   |           |         |
|----------------------------------------------------------------------------------------------------|------------------------------------|---------|-------------------|-----------|---------|
| 취득일                                                                                                    | 년 월 일(합?                           | 격일 기준)  | 겁색                |           |         |
| the second second second second second second second second second second second second second second second s |                                    |         | コモガフ              | HEIN OF   | 레 개저도 ㅋ |
| *표시가 있는 지<br>명칭으로 검색됩                                                                                          | ·격승은 사격의 명칭 통폐합 및 반<br>니다.         | 변경된 사격의 | 그도 되는             | 법 등 이 드 I | 제 제공권 기 |
| *표시가 있는 지<br>명칭으로 검색됩<br>적무분야                                                                                  | ·격종은 자격의 명칭 통폐합 및 반<br>니다:<br>자격증명 | 변경된 사격을 | 드도 되는<br>종목<br>번호 | 인정<br>학점  | 비고내용    |

## 다. 자격번호 입력 후, 체크 후 예정증명서심사요건에 포함 클릭

|    | 자격증명     | 취득일       | 자격번호 | 학점 | 학습구분 | 발급기관    |
|----|----------|-----------|------|----|------|---------|
| 17 | 워드프로세서1급 | 2015-01-0 |      | 4  | 일반선택 | 대한상공회의소 |
|    | Q        |           |      |    |      |         |
|    | ٩        |           |      |    |      |         |
| 소계 |          |           |      | 4  |      |         |

## ⑤ 학점인정대상학교

### 1) 학점 인정된 과목 중 예정증명서에 포함할 과목을 선택하여 클릭

💿 학점 인정된 학점인정대상학교 학습과목

|    | 학습구분           | 학습과목명    | 학점    | 미수년월일                      | 대학명   |
|----|----------------|----------|-------|----------------------------|-------|
|    | 교양             | 수학및연습1   | 3,0   | 1994-03-01<br>~ 1994-06-30 | 서울대학교 |
|    | <u>ग्र</u> क्ष | 서양음악의이해  | 3,0   | 1994-03-01<br>~ 1994-06-30 | 서울대학교 |
|    | 일선             | 불어1      | 3,0   | 1994-09-01<br>~ 1994-12-31 | 서울대학교 |
|    | 교양             | 인간과좋교    | 3,0   | 1999-09-01<br>~ 1999-12-31 | 서울대학교 |
|    | 교양             | 프로그래밍언어론 | 3,0   | 2015-03-01<br>~ 2015-06-30 | 서울대학교 |
| 소개 |                |          | 29, 0 |                            |       |

\* 위의 과목 중 상담을 신청하고자 하는 과목을 **선택한 후 [예정 증명서 심사요건에 포함]** 버튼을 누르시기 바랍니다. [예정 증명서 심사요건에 포함] 버튼을 클릭하지 않으면, 입력한 정보는 저장되지 않습니다.

애정중명서실사요건에 포함

2) 새롭게 포함시킬 과목의 경우 아래와 같이 진행가. 학습과목명 아래의 파란 돋보기 아이콘 클릭

|    | 이수대학의 전공명 | 대학명 | 이수학기  | 이수년도   | 학점  | 학습과목명 | 학습<br>구분 | Ø  |
|----|-----------|-----|-------|--------|-----|-------|----------|----|
| 68 | ٩         |     | 1학기 💌 | 2016 💌 |     | ٩     |          |    |
|    |           |     |       |        | 0,0 |       |          | 소계 |

나. 검색창에서 과목명 검색 후, 해당 과목을 선택 (검색 한 과목이 없는 경우 하단의 입력 기능을 사용)

학습과목명 검색

| 학습과목명   | 시회복지학개론 경색                                                     |
|---------|----------------------------------------------------------------|
| 학습과목을 ( | 넌택하세요.                                                         |
|         | 과목명                                                            |
|         | 사회복지학개론                                                        |
|         | 사회복지학개론                                                        |
|         | 시회복지학개론1                                                       |
|         | 사회복지학개론2                                                       |
|         | 사회복지학개론및수화                                                     |
| 검색하     | 신 이름으로 등록되어 있는 학습과목이 없을경우<br>이래 입력 을 눌러 등록하십시오<br>시회복지학개론 (입력) |

# 다. 학습구분, 학점, 이수년도, 이수학기, 대학명, 이수대학의 전공명 입력 → 신청 버튼 클릭

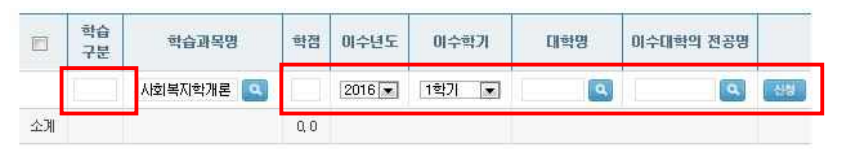

※ <mark>학습구분</mark> : 학점은행제에 등록된 학위/전공에 따라 인정받고자 하는 '희망학습구분' 기재(전필, 전선, 교양, 일선 중 선택)

※ 학습자등록 시 해당 대학의 최종학력증명서를 제출하지 않은 경우, 마지막 단계에 서 최종학력증명서(졸업증명서, 제적증명서)를 함께 스캔/첨부하여야 함.

### ⑥ 시간제 등록과목

시간제 등록과목의 경우 학점인정대상학교와 동일한 방식(p.8 ~ p.9 참고)
 ※ 시간제 수강확인서의 경우, 반드시 수강시작일과 종강일이 기재되어있어야 하며,
 해당 대학의 총장 또는 교무처장의 직인이 찍혀있는 확인서를 첨부해주시기 바랍니다.

## ⑦ 중요무형문화재

### 가. 인정된 학점 중 포함시킬 학점을 선택 후 예정증명서심사요건에 포함 클릭

|         | 전승자구분                              | 종목명   | 전수교육 시작일   | 전수교육 종료일<br>/선정일 | 학점  | 학습구<br>분 | 보유단체<br>(보유자) |
|---------|------------------------------------|-------|------------|------------------|-----|----------|---------------|
|         | 전수교육조<br>교(99년 7<br>월 20일 ~<br>현재) | 금속철자장 | 2005-01-01 | 2005-01-01       | 50  | 일선       |               |
| <b></b> | 보유자                                | 단청장   | 2001-10-19 | 2001-10-19       | 140 | 일선       |               |
| 소개      |                                    |       |            |                  | 190 |          |               |

\* 위의 과목 중 상담을 신청하고자 하는 과목을 **선택한 후 [예정 증명서 심사요간에 포함]** 버튼을 누르시기 바랍니다. [예정 증명서 심사요간에 포함] 버튼을 클릭하지 않으면, 입력한 정보는 저장되지 않습니다.

예정증명서심사요건에 포함

## 나. 아직 신청하지 않은 중요무형문화재의 경우 전승자 구분 및 종목명을 비롯한 각종 정보 작성 후, 요건에 포함을 클릭

#### 💿 미인정 중요무형문화재

이미 취득하였으나, 아직 학점인정 신청하지 않은 중요무형문화재를 입력하십시오.

- [1] 입력방법
  - [Q] 버튼을 클릭 후 신청하고자 하는 종목을 조회 및 선택하고, 전수교육 시작일과 전수교육 종료일/선정일 및 인증기관을 입 력합니다.
  - 검색되지 않는 종목은 학점인정이 되지 않는 종목일 수 있습니다.
  - 삭제 희망 종목은 선택박스를 체크해제하고, 예정증명서요건에 포함 버튼을 눌러주시기 바랍니다.

[2] 참고사항

- · 신청하는 중요무형문화재의 종목을 선택한 후 [중요무형문화재 신청] 버튼을 누르시기 바랍니다. 신청된 중요무형문화재 학점
   은 아래의 문화재 신청목록에 나타납니다.
- 중요무형문화재에 한해서만 학점인정이 가능하며, 시·도 지정 무형문화재는 학점인정되지 않습니다.

|    | 전승자구분 | 종목명 | 학점  | 전수교육 시작일 | 전수교육 종료일<br>/선정일 | 보유단체<br>(보유자) |
|----|-------|-----|-----|----------|------------------|---------------|
|    | 보유자 💌 | ٩   | 140 |          |                  |               |
| 소계 |       |     |     |          |                  |               |

※ 위의 과목 중 상담을 신청하고자 하는 과목을 **선택한 후 [예정 증명서 심사요건에 포함]** 버튼을 누르시기 바랍니다. [예정 증명서 심사요건에 포함] 버튼을 클릭하지 않으면, 입력한 정보는 저장되지 않습니다.

예정증명서십사요건에 포함

## 3. 발급심사 신청

## 1) 예정증명서에 포함한 학점 확인 후, 신청하기 클릭

◎ 현재 설계하고 있는 희망학위 및 전공

| 희망학위 | 전공        |
|------|-----------|
| 학사   | 정보통신공학 전공 |

| 학점원           | 인정받은학점 | 입력된학점 |  |
|---------------|--------|-------|--|
| 평가인정된 학습과목    | 45     | 57    |  |
| 독학사 시험합격      | 20     | 0     |  |
| 독학사 면제        | 0      | 0     |  |
| 자격증           | 0      | 14    |  |
| 학점인정대상학교 학습과목 | 29     | 0     |  |
| 시간제등록         | 15     | 0     |  |
| 중요무형문화재       | 0      | 0     |  |
|               | 109    | 71    |  |

[1] 위 사항을 다시 한번 검토해 주시기 바랍니다. [2] 입력하신 개별과목, 자격증 등의 총 학점은 중복과목, 년간/학기당 이수제한학점 등의 이유로 감산될 수 있습니다.

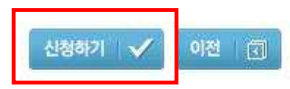

3) 성적증명서, 자격증, 최종학력증명서 등 증빙서류 첨부

찾아보기... 피일추가

2) 연락처와 이메일 기재

| > 학습자 연락처   |                         |              |          |       |
|-------------|-------------------------|--------------|----------|-------|
| 휴대폰         |                         | 이메일          |          |       |
| ※ 문제 발생 시 연 | !락 가능한 학습자의 연락처를 정확히 기자 | 배해 주시기 바랍니다. |          |       |
| : 해당연락;     | 처로 발급여부 문자메시:           | 지 수신 후.      | 신청 페이지에서 | 출력 가능 |

🙆 한승자 여란치

서류구분

4) 신청하기 버튼을 클릭

10일 이내 발급 가능

전체

: 신청/증빙서류 첨부 후 민원사무처리규정 및 학점은행제 증명서 발급기준에 따라

첨부파일